VMware 的三种网络模式详解

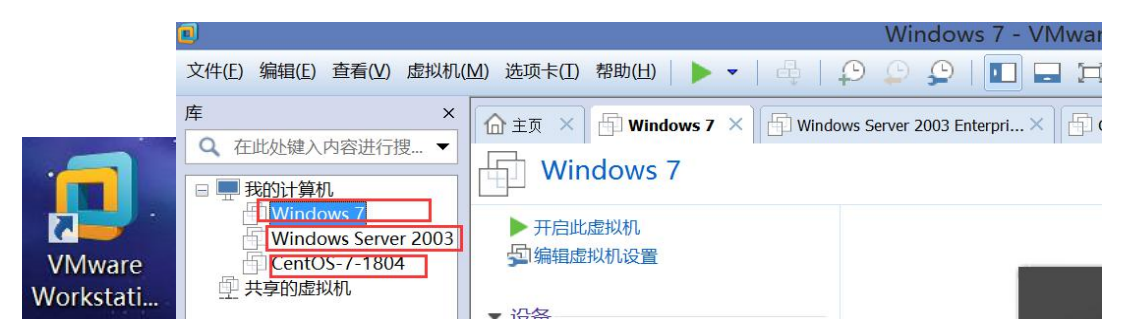

本教程把 VMware Workstation 叫作虚拟机软件,把在该软件里创建的虚拟机叫作 虚拟机。 在安装 VMware 软件时,它会自动在我们的宿主机(物理机)上安装两块虚拟网卡(分别是 VMware Network Adapter VMnet1 和 VMware Network Adapter VMnet8)这两块虚拟网卡并不 是虚拟机的,而是我们真实的宿主机(物理机)上的网卡。

在真实的物理机上打开"网络连接"看看

| $\textcircled{}{}$ | 👻 🕈 🛬 🕨 控制面板 🕨 网络和 Int                                              | ternet ⊧ 🕅 | 网络连接                                                         | ~                                                   | Ċ            | 搜索            |
|--------------------|---------------------------------------------------------------------|------------|--------------------------------------------------------------|-----------------------------------------------------|--------------|---------------|
| 组织、                | 以「                                                                  | 下都是宿       | 主机上的网卡                                                       |                                                     |              |               |
| 8                  | <b>Bluetooth 网络连接</b><br>已禁用<br>Bluetooth 设备(个人区域网)                 |            | LoopBack<br>已禁用<br>Microsoft KM-TEST 环回适配器                   | VirtualBox Host-Only<br>已禁用<br>VirtualBox Host-Only | Netw<br>Ethe | work<br>ernet |
| <b>!</b>           | VMware Network Adapter<br>VMnet1<br>已启用                             |            | VMware Network Adapter<br>VMnet8<br>已启用                      | <b>Win自带的VPN</b><br>已禁用<br>TAP-Windows Adapte       | er V9        | )             |
| <u>.</u>           | Wireless_AC_3600<br>ChinaNet-rgWr<br>Intel(R) Dual Band Wireless-AC |            | <b>主板集成网卡_PCIe</b><br>已禁用<br>Realtek PCIe FE Family Controll |                                                     |              |               |

然后启动某台虚拟机,比如我们安装了 Windows7 系统的这台虚拟机

|                                                                                                    | 合 主页 🗡 🗗 Windo                         | ows 7 $\times$ |
|----------------------------------------------------------------------------------------------------|----------------------------------------|----------------|
| <ul> <li>              我的计算机.          </li> <li>             我的计算机.             </li> <li>             Windows 7             </li> <li>             Windows Server 2003             </li> <li>             CentOS-7-1804             </li> <li>             共享的虚拟机         </li> </ul> | ● FI合此虚拟机<br>● FI合此虚拟机<br>● 新辑虚拟机设置    |                |
| X = 1 = 1 = 1 = 1 = 1                                                                                                    | ▼ 设备                                   |                |
|                                                                                                    | 10000000000000000000000000000000000000 | 1 GB           |
|                                                                                                    | □ 处理器                                  | 2              |
|                                                                                                    | 🚍 硬盘(SCSI)                             | 20 GB          |
|                                                                                                    | CD/DVD (SATA)                          | 自动检测           |
|                                                                                                    | 包网络适配器                                 | 仅主机模式          |
|                                                                                                    | 🚭 USB 控制器                              | 存在             |
| <b>T</b> 白 フ 占 約 加 斤 一 ル 手 手                                                                                                    | 户始至位田士口抽                               |                |

开启了虚拟机后, 也看看它的系统里有几块网卡

| Windows 7 - VMware Workstation                   |  |
|--------------------------------------------------|--|
| 机🔟 选项卡田 帮助出) 📙 🔻 🛛 🖧 🍦 💭 💭 💭 🖬 🖬 🗔 🗔 🗐           |  |
| × 🕜 主页 × 🕞 Windows 7 ×                           |  |
| 这里是虚拟机里的windows7系统                               |  |
| 3 回版站                                            |  |
| <ul> <li>              ◆             ・</li></ul> |  |
| 组织 · 禁用此网络设备 诊断这个连接 重命名此连接 » 👫 · 🗍 🔞             |  |
|                                                  |  |
|                                                  |  |

上图显示虚拟机里只有一块网卡,我们创建虚拟机的时候一般默认只给它分配了一张网卡。

好了,现在我们要让这台虚拟机能上互联网,怎么办?

用**桥接模式**试试,桥接模式是指把虚拟机里的网卡和宿主机(物理机)里的某个能上网的网卡桥接起来。什么是桥接,就是把两块网卡连在一台交换机上。这样就让虚拟机里的网卡 A 处于宿主机里的网卡 B 的网络环境中了,宿主机的那块网卡 B 能上网,虚拟机里的网卡 A 只要把 IP 设为和网卡 B 同一个网段的就也能上网了。如下图所示:

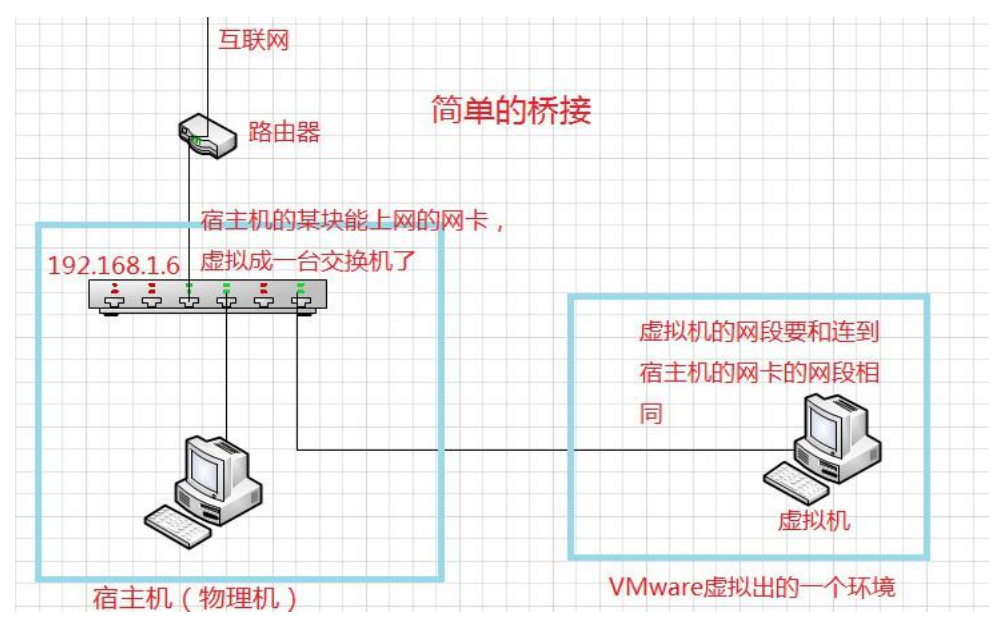

右击虚拟机的选项卡,点击"设置"

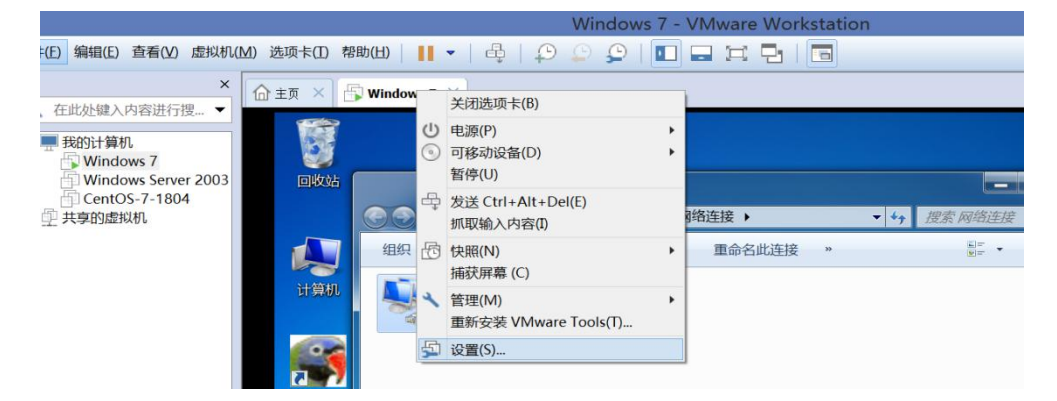

在虚拟机设置里选择"网络适配器",选择"桥接模式",确定。

|                                         |                      | 虚拟机设置                               |
|-----------------------------------------|----------------------|-------------------------------------|
| 硬件 选项                                   |                      |                                     |
| 设备                                      | 摘要                   | 设备状态                                |
| 画内存                                     | 1 GB                 | ✓ 已连接(C)                            |
| □ 处理器<br>□ 硬盘(SCSI)                     | 2<br>20 GB           | ✓ 启动时连接(Q)                          |
| CD/DVD (SATA)                           | 目 功 位 测<br>位 主 和 横 式 | 网络连接                                |
| ✓ USB 控制器                               | 存在                   | ● 桥接模式(B): 直接连接物理网络                 |
| <ul> <li>● 声卡</li> <li>● 打印机</li> </ul> | 自动检测<br>存在           | ☐ 复制物理网络连接状态( <b>P</b> )            |
| 📕 显示器                                   | 自动检测                 | ○ NAT 模式( <u>N</u> ): 用于共享主机的 IP 地址 |
|                                         |                      | ○ 仅主机模式(H):与主机共享的专用网络               |
|                                         |                      | ○ 自定义(U): 特定虚拟网络                    |
|                                         |                      | VMnet0 ~                            |
|                                         |                      |                                     |

然后,我们还不确定是桥接到宿主机的哪块网卡上了,因为宿主机的网卡比较多,虚拟机软件也不知道该把虚拟机里的网卡和宿主机的哪块网卡相连。

点击虚拟机软件左上角的"编辑",选择"虚拟网络编辑器"

|                |                      |                                     |                   |                            | Windows 7 - VMware Workst                                                                            |
|----------------|----------------------|-------------------------------------|-------------------|----------------------------|----------------------------------------------------------------------------------------------------|
| 文件(E)          | 编辑(E)                | 查看(V)                               | 虚拟机(M)            | 选项卡(II)                    | 帮助(出)      -   母   🖓 💭 💭   💶 🚍 🚍   🖪                                                                 |
| 库<br>Q在<br>日里打 | 剪切<br>复制<br>粘则       | ](T)<br>](C)<br>5(P)                | <del>]哭</del> (N) | Ctrl+X<br>Ctrl+C<br>Ctrl+V | 🕞 Windows 7 🗡                                                                                        |
|                | 首迎<br>CentO<br>共享的虚排 | <sup>运页(R)…</sup><br>S-7-180-<br>以机 | 4                 | Ctrl+P                     | よ                                                                                                    |
|                |                      |                                     |                   | itật                       | <ul> <li>组织・ 禁用此网络设备 诊断这个连接 重命名此连接</li> <li>本地连接<br/>正在识别<br/>Intel(R) PRO/1000 MT Networ</li> </ul> |

在弹出的下图中,点击右下角的"更改设置"

| 2                        |                    |                   | 虚拟               | 网络编辑器             |          |                       |                   |
|--------------------------|--------------------|-------------------|------------------|-------------------|----------|-----------------------|-------------------|
| 名称                       | 类型                 | 外部连接              |                  | 主机连接              | DHCP     | 子网地址                  |                   |
| VMnet1<br>VMnet8         | Ⅳ王机…<br>NAT 模式     | -<br>NAT 模式       |                  | 已连接<br>已连接        | 己启用      | 192.168.<br>192.168.2 | 226.0             |
|                          |                    |                   |                  |                   |          |                       |                   |
|                          |                    |                   |                  |                   |          |                       |                   |
|                          |                    |                   |                  |                   |          |                       |                   |
| /Mnet /言                 | 白                  |                   |                  |                   | 添加       | 1网络(E)                | 移除网络( <u>○</u>    |
| ● 桥接·                    | ~~<br>模式(将虚拟机      | ,直接连接到外部网         | 网络 <b>)(B)</b>   |                   |          |                       |                   |
| 桥接                       | 到(I):              |                   |                  |                   |          | ビー 自                  | 动设置( <u>U</u> )   |
| ◯ NAT                    | 模式(与虚拟标            | 几共享主机的 IP 地       | 出止)(N)           |                   |          | NA                    | √T 设置( <u>S</u> ) |
| <ul> <li>(又主)</li> </ul> | 机模式(在专用            | 网络内连接虚拟机          | し)(日)            |                   |          |                       |                   |
| ✔ 将主:                    | 机虚拟适配器             | 连接到此网络 <b>(⊻)</b> |                  |                   |          |                       |                   |
| 主机                       | 虚拟适配器名             | 称: VMware 网络      | 适配器 VMnet1       | 11                |          |                       |                   |
| ● 使用                     | 本地 DHCP 服          | 务将 IP 地址分配组       | 合虚拟机( <u>D</u> ) |                   |          | DH                    | CP 设置( <u>P</u> ) |
| 子网 IP                    | <b>(I):</b> 192.16 | 68.33.0           | 子网掩码(M)          | : 255 . 255 . 255 | . 0      |                       |                   |
|                          |                    |                   |                  | 🔥 需要具备管理员         | 员特权才能修改网 | 网络配置。                 | 👽 更改设置((          |
| 还原默认                     | 设置(R)              |                   |                  | 确定                | 取消       | 应用 <b>(<u>A</u>)</b>  | 帮助                |

在 VMnet 信息下选中"桥接模式",在"桥接到"那里选择要桥接到的宿主机的网卡。

| 名称                              | 类型                                                 | 外部连接                                                                     | 主机连接 | DHCP              | 子网地              | 也北                                    |
|---------------------------------|----------------------------------------------------|--------------------------------------------------------------------------|------|-------------------|------------------|---------------------------------------|
| /Mnet0                          | 桥接模式                                               | Intel(R) Dual Band Wireless-A                                            | -    | -                 | -                |                                       |
| /Mnet1                          | 仅主机                                                | -                                                                        | 已连接  | 11 <del>7</del> 1 | 192.1            | 68.33.0                               |
| /Mnet8                          | NAT 模式                                             | NAT 模式                                                                   | 已连接  | 己启用               | 192.1            | 68.226.0                              |
|                                 |                                                    |                                                                          |      |                   |                  |                                       |
| /Mnet /言                        | 5                                                  |                                                                          |      | 添加                | ]网络(E).          | 移除网络((                                |
| √Mnet 信.!<br>● 桥接村              | 9.<br>莫式(将虚拟机:                                     | 直接连接到外部网络 <b>)(B)</b>                                                    |      | 添加                | 〕网络 <b>(E)</b> . | 移除网络((                                |
| VMnet 信!<br>● 桥接<br>桥接          | 急<br>莫式(将虚拟机.<br>到(T): Intel(R                     | 直接连接到外部网络)(B)<br>8) Dual Band Wireless-AC 3160                           |      | 添加                | □网络(E).<br>~     | 移脉网络((<br>自动设置(U)                     |
| VMnet 信!<br>● 桥接<br>桥接<br>○ NAT | 急<br>莫式(将虚拟机.<br>到(T): Intel(F<br>自动<br>模式(与Micros | 直接连接到外部网络)(B)<br>8) Dual Band Wireless-AC 3160<br>oft Wi-Fi Direct 虚拟适配器 |      | 添加                | □网络(E).<br>      | <b>移除网络((</b><br>自动设置(U)<br>NAT 设置(S) |

我们选了一块能上网的网卡,如 Wireless-AC3160 这块无线网卡。然后点击确定。 再在宿主机上看一下这块网卡是什么网段的 IP。

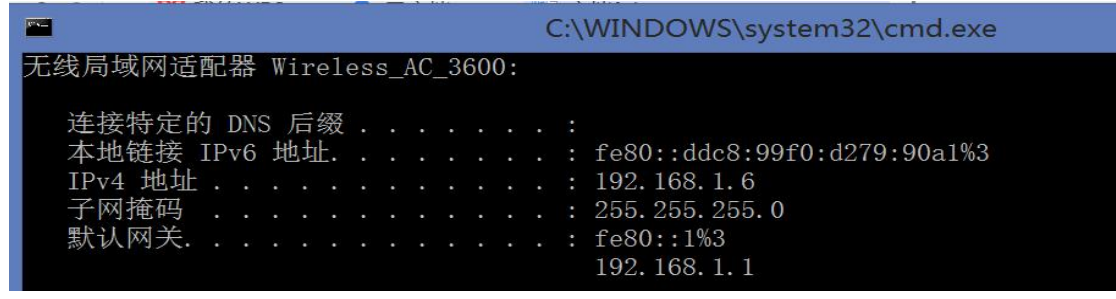

这块网卡(Wireless-AC3160)的 IP 地址是 192.168.1.6,24 位掩码,网关是 192.168.1.1 因为这块网卡是自动获取 IP 的,所以虚拟机里的网卡可以不手动配置 IP,也让它自动获取,看看能不能自动获取到 IP 地址。

|                 |                                                                                                    | Windows 7 - VMware Workstation                                                    |
|-----------------|----------------------------------------------------------------------------------------------------|-----------------------------------------------------------------------------------|
| 选项卡(I) 帮        | 勁(出)   📘 🔻   🚭   📫                                                                                                    |                                                                                   |
| )主页 × 一任        | Windows 7 ×                                                                                                    |                                                                                   |
| <b>夏</b><br>回收站 | 这里                                                                                                    | L 是 虚 拟 机 里 的 windows7 系 统<br>Internet 协议版本 4 (TCP/IPv4) 属性                       |
|                 | <ul> <li>○○</li> <li>○○</li> <li>○</li> <li>○<td>常规 备用配置<br/>如果网络支持此功能,则可以获取自动指派的 IP 设置。否则,<br/>您需要从网络系统管理员处获得适当的 IP 设置。</td></li></ul> | 常规 备用配置<br>如果网络支持此功能,则可以获取自动指派的 IP 设置。否则,<br>您需要从网络系统管理员处获得适当的 IP 设置。             |
| 计算机             | 网络<br>连接时使用:<br>State Intel(R) PRO/                                                                                                    | <ul> <li>● 自动获得 IP 地址(0)</li> <li>● 使用下面的 IP 地址(S):</li> <li>IP 地址(I):</li> </ul> |

|                 | Wi                                   | ndows 7 - VMware Workstation                                                   |
|-----------------|--------------------------------------|--------------------------------------------------------------------------------|
| /) 选项卡(I) 帮!    | 助(出)   📘 🕶   🖨   🟳 💭                 |                                                                                |
| <b>企</b> 主页 × 🔓 | Windows 7 ×                          |                                                                                |
|                 |                                      | C:\Windows\system32\cmd.exe                                                    |
| 回收站             |                                      | Microsoft Windows [版本 6.1.7600]<br>版权所有 (c) 2009 Microsoft Corporation。保留所有权利。 |
|                 | 组织▼                                  | L:\USEFS\UIFCOT>Ipconfig<br>Windows IP 配置                                      |
| 计算机             | 本地连接<br>网络 3<br>Intel(R) PRO/1000 MT | 以太网适配器 本地连接:<br>连接特定的 DNS 后缀 :<br>本地链接 IPv6 地址                                 |

上图表示虚拟机已经获取到 IP 了(是 192.168.1.8)

| Wir                  | ndows 7 - VMware Workstation                                                                 |
|----------------------|----------------------------------------------------------------------------------------------|
| 帮助(山) 📔 🔻 🛛 🖨 🗍 💭 💭  |                                                                                              |
| Windows 7 ×          |                                                                                              |
|                      |                                                                                              |
|                      | C:\Windows\system32\cmd.exe                                                                  |
|                      | C:\Users\vircof>ping baidu.com                                                               |
| ● ● ● 控制面板 ● 网络和     | 正在 Ping baidu.com [220.181.57.216] 具有 32 字节的数据<br>来白 220 181 57 216 的回复,字节=32 时间=22ms TTI=55 |
| 组织 ▼                 | 来自 220.181.57.216 的回复: 字节=32 时间=23ms TTL=55<br>来自 220.181.57.216 的回复: 字节=32 时间=23ms TTL=55   |
| レ 本地连接 网络 3          | 来自 220.181.57.216 的回复: 字节=32 时间=22ms TTL=55                                                  |
| Intel(R) PRO/1000 MT | 220.181.57.216 的 Ping 统计信息:<br>数据包:已发送 = 4, 已接收 = 4, 丢失 = 0 (0% 丢失),<br>行行行我的任计时间(门高轨书单合).   |
|                      | 任 <u>运行在1910</u> 111月10日(公宅が79年12):<br>最短 = 22ms,最长 = 23ms,平均 = 22ms                         |
| 7                    | C:\Users\vircof>                                                                             |

验证一下能不能上网(经过验证是可以上网的,且与宿主机也是能互相通信的)

以上就是桥接模式的设置,然而桥接模式的原理并不是上面讲的那么简单,我们再回想一下, 刚刚进行虚拟网络编辑时,是不是有个叫 VMnet0 的网卡(见下图)这块网卡并没有安装在 我们的宿主机上,而是装在虚拟机软件虚拟出来的环境里,它充当这个虚拟环境的交换机。

| 名称     | 类型     | 外部连接                          | 主机连接 | DHCP        | 子网地址          |
|--------|--------|-------------------------------|------|-------------|---------------|
| VMnet0 | 材接模式   | Intel(R) Dual Band Wireless-A | -    | -           | -             |
| VMnet1 | 仅主机    | -                             | 已连接  | <del></del> | 192.168.33.0  |
| VMnet8 | NAT 模式 | NAT 模式                        | 已连接  | 已启用         | 192.168.226.0 |

以下才是桥接模式完整的原理图

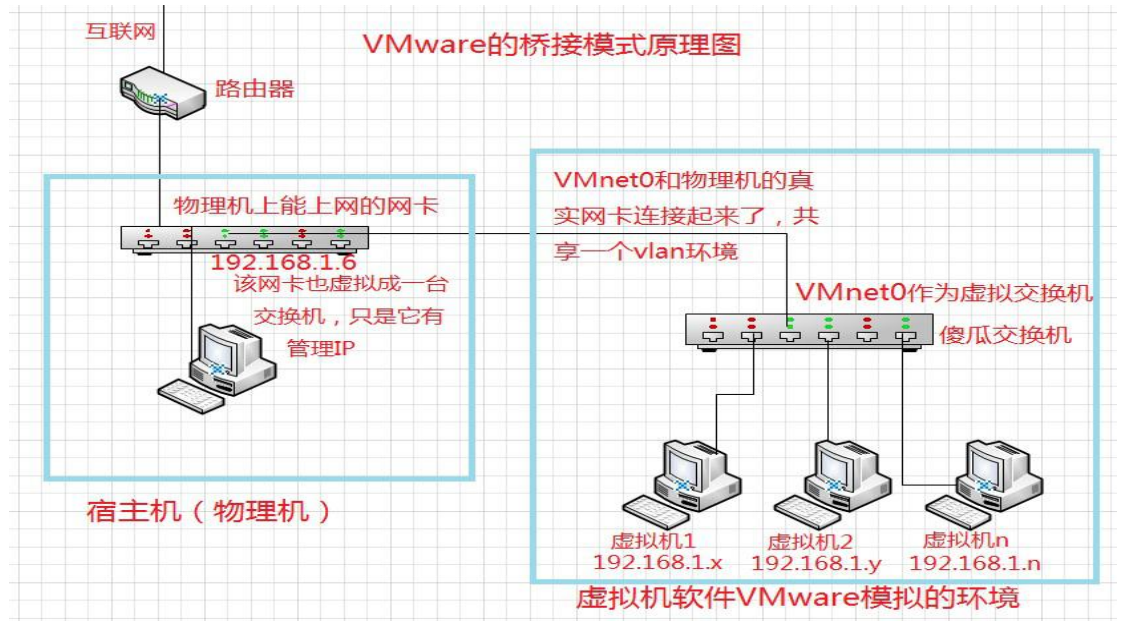

根据这个原理,我们可以在虚拟机软件里开启多台虚拟机,然后都使用桥接模式,它们(这些虚拟机)就能处于同一个 vlan 了。只要 IP 是同一个段的就能正常通信。

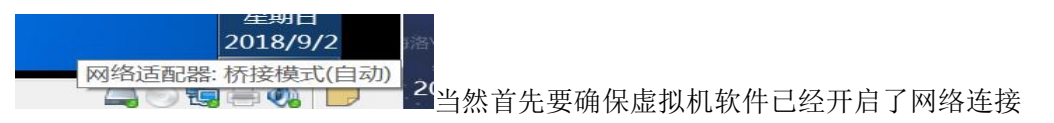

## NAT 模式

通过 NAT 模式也能让虚拟机上网,就是做个源 NAT,把虚拟机的 IP 转换成宿主机的某块网 卡的 IP,通过那个 IP(相当于防火墙的外网口 IP)上网。

先上原理图:

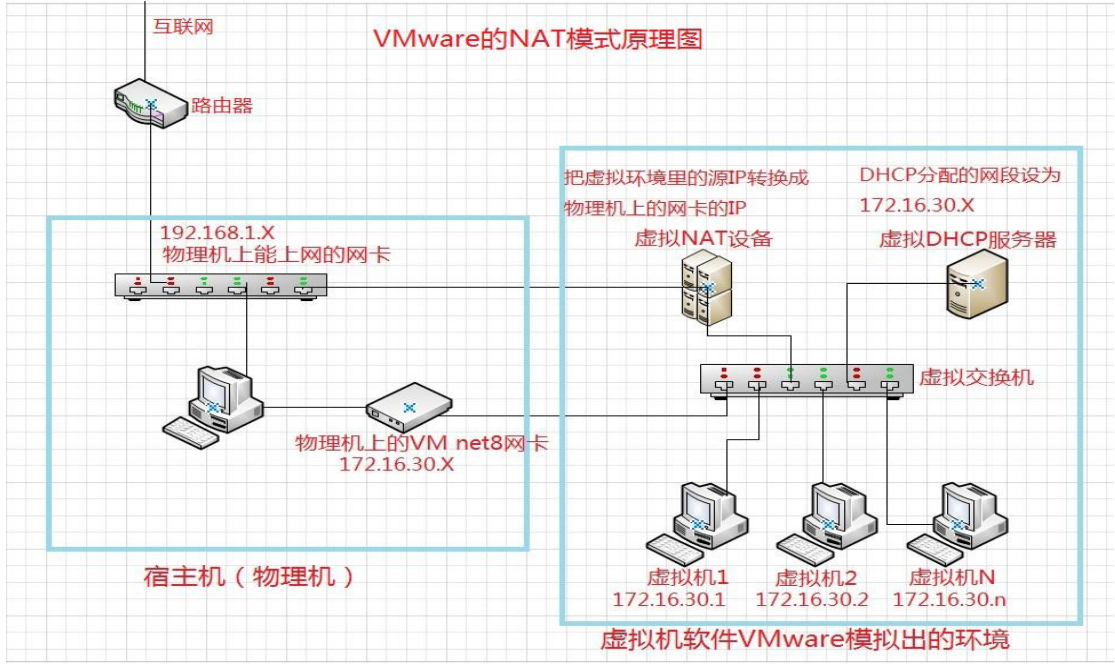

在 NAT 模式下,是可以给虚拟环境里的虚拟机自动分配 IP 的,就是开启 DHCP 服务,本例 中我们给虚拟机分配的网段为 172.16.30.0/24 打开虚拟机设置,选择模式为 "NAT 模式"

| 虚拟机设直<br>件 选项                                                                |                                                                 |                                                                                                    |  |  |
|------------------------------------------------------------------------------|-----------------------------------------------------------------|----------------------------------------------------------------------------------------------------|--|--|
| 大<br>内存<br>处理器<br>硬盘(SCSI)<br>CD/DVD (SATA)<br>网络适配器<br>USB 控制器<br>声卡<br>打印机 | 摘要<br>1 GB<br>2<br>20 GB<br>自动检测<br>桥接模式(自动<br>存在<br>自动检测<br>存在 | <ul> <li>设备状态</li> <li>✓ 已连接(C)</li> <li>✓ 启动时连接(Q)</li> <li>网络连接</li> <li>● 桥接模式(B): 直接连接物理网络</li> <li>复制物理网络连接状态(P)</li> </ul> |  |  |
| 显示器                                                                          | 自动检测                                                            | <ul> <li>NAT 模式(N):用于共享主机的 IP 地址</li> <li>仅主机模式(H):与主机共享的专用网络</li> <li>自定义(U):特定虚拟网络</li> </ul>                                  |  |  |

NAT 模式配置:打开"虚拟网络编辑器"点击右下角的"更改设置",在虚拟网络编辑器里选中"NAT 模式"进行配置。(如果弹出下图提示,说明已有其他网卡使用了 NAT 模式,这 怎么办?)

仔细一看,原来是默认选了 VMnet0 这块网卡,它本来默认就是做桥接模式的,而 VMnet8 这块网卡是做 NAT 模式的,VMnet1 是仅主机模式。

VMnet8 已经做了 NAT 模式,所以不能再把 VMnet0 改成 NAT 模式。我们直接对 VMnet8 做 配置。

|                      |                                             | 110101                                      |                     |                    |        |                       |      |
|----------------------|---------------------------------------------|---------------------------------------------|---------------------|--------------------|--------|-----------------------|------|
| ら称                   | 类型                                          | 外部连接                                        | 主机连接                | DHCP               | 子网北    | 也址                    |      |
| Mnet0                | 桥接模式                                        | Intel(R) Dual Band Wireless-A               | -                   | -                  | -      |                       |      |
| Mnet1                | 仅主机                                         | ×                                           | 已连接                 | =                  | 192.1  | 68.33.0               |      |
| Mnet8                | NAT 模式                                      | NAT模式                                       | 已连接                 | 已启用                | 192.1  | 68.226.0              |      |
|                      |                                             |                                             |                     |                    |        |                       |      |
|                      |                                             | 无法将网络更改为                                    | 虚拟网络新<br>hNAT模式: 仅  | 冊相話<br>Q可将一个网络     | 设为 N/  | AT 模式。                |      |
|                      |                                             | 无法将网络更改为                                    | 应认网络新<br>为NAT模式: (3 | 同将一个网络             | 设为 N/  | AT 模式。                |      |
| /Mnot 信              | 4                                           | 无法将网络更改为                                    | 虚拟网络新<br>5 NAT模式: 亿 | 冊相音<br>2可将一个网络     | 设为 N/  | AT 模式。<br>确定          |      |
| Mnet 信』              | 急<br>莫式(将 <mark>显</mark> 拟机                 | 无法将网络更改为                                    | 虚拟网络新<br>5NAT模式: 亿  | 同将一个网络             | ·设为 N/ | AT 模式。<br>确定          |      |
| Mnet 信馬<br>○桥接<br>桥接 | 急<br>莫式(将 <mark>显拟机</mark><br>到(T): Intel(F | 交 无法将网络更改为<br>A) Dual Band Wireless-AC 3160 | 虚拟网络新               | 冊 非 話<br>2 可将一个 网络 | 设为 N/  | AT 模式。<br>确定<br>自动设置( | (U). |

选择 VMnet8 这块网卡,最下面的"子网 IP"那里是虚拟 DHCP 服务器要分配给虚拟机的网段。

| 名称       类型       外部连接       主机连接       DHCP       子网地址         VMnet0       桥接模式       Intel(R) Dual Band Wireless-A       -       -       -         VMnet1       仅主机       -       已连接       -       192.168.33.0         VMnet8       NAT 模式       NAT 模式       已连接       已启用       172.16.30.0         VMnet6            移除网络(Q)         VMnet 信息                VMnet 信息                                                                            <                                                                                                    | 2                       |                                                    | 虚拟网络                                                                                      | 络编辑器          |      |                                         | >            |
|----------------------------------------------------------------------------------------------------|-------------------------|----------------------------------------------------|-------------------------------------------------------------------------------------------|---------------|------|-----------------------------------------|--------------|
| VMnet0       桥接模式, Intel(K) Dual Band Wireless-A       -       -       -       -       -       -       -       -       -       -       -       -       -       -       -       -       -       -       -       -       -       -       -       -       -       -       -       -       -       -       -       -       -       -       -       -       -       -       -       -       -       -       -       -       -       -       -       -       -       -       -       -       -       -       -       -       -       -       -       -       -       -       -       -       -       -       -       -       -       -       -       -       -       -       -       -       -       -       -       -       -       -       -       -       -       -       -       -       -       -       -       -       -       -       -       -       -       -       -       -       -       -       -       -       -       -       -       -       -       -       -       -       -       -                                                                                                    | 名称                      | <br>类型                                             | 外部连接                                                                                      | 主机连接          | DHCP | 子网地址                                    |              |
| Image: Interview of the system       Image: Interview of the system       Image: Interview of the system         Image: Image: Im | VMnet1                  | 侨接惧式<br>仅主机                                        | Intel(K) Dual Band Wireless-A                                                             | -<br>已连接      | -    | -                                       |              |
| 添加网络(E) 移除网络(Q)<br>VMnet 信息.<br>● 桥接模式(将虚拟机直接连接到外部网络)(B)<br>桥接到(I): Intel(R) Dual Band Wireless-AC 3160                                                                                                    | VMnet8                  | NAT 模式                                             | NAT 模式                                                                                    | 已连接           | 已启用  | 172.16.30.0                             |              |
|                                                                                                    | VMnet 信!<br>○ 桥接相<br>桥接 | 急<br>莫式(将虚拟机.<br>到( <b>I</b> ): Intel(F<br>模式(与虚拟机 | 直接连接到外部网络 <b>)(B)</b><br>t) Dual Band Wireless-AC 3160<br>.共享主机的 IP 地址 <b>)(<u>N</u>)</b> |               | 添加   | np网络(E) 移除网络<br>✓ 自动设置(U).<br>NAT 设置(S) | 참( <u>O)</u> |
|                                                                                                    | ▲ 将土村<br>主机             | 则虚拟适配器13<br>虚拟适配器名;                                | E接到此网络(型)<br>称: VMware 网络适配器 VMnet8                                                       |               |      | 点击它                                     |              |
| ▲ 将王机虚拟适配器连接到此网络(型)<br>主机虚拟适配器名称: VMware 网络适配器 VMnet8                                                                                                    | ✔ 使用↗                   | 本地 DHCP 服务                                         | 务将 IP 地址分配给虚拟机(D)                                                                         |               |      | DHCP 设置(P)                              | )            |
| <ul> <li>✓ 将王机虚拟适配器连接到此网络(业)<br/>主机虚拟适配器名称: VMware 网络适配器 VMnet8</li> <li>✓ 使用本地 DHCP 服务将 IP 地址分配给虚拟机(D)</li> </ul>                                                                                                    | 子网 IP                   | ( <u>I</u> ): 172 . 16                             | .30.0 子网掩码( <u>M</u> ):                                                                   | 255.255.255.0 |      |                                         |              |
| <ul> <li>✓ 将主机虚拟适配器注接到此网络(V)<br/>主机虚拟适配器名称: VMware 网络适配器 VMnet8</li> <li>✓ 使用本地 DHCP 服务将 IP 地址分配给虚拟机(D)</li> <li>CF网 IP (I): 172.16.30.0</li> <li>CF网推码(M): 255.255.255.0</li> </ul>                                                                                                    |                         |                                                    |                                                                                           |               |      |                                         |              |

再点击 "DHCP 设置"可以进行 DHCP 配置,比如给虚拟机分配的起始 IP 和结束 IP,还有租用时间。

|                              | DHCP 设置             | ×      |
|------------------------------|---------------------|--------|
| 网络:                          | vmnet8              |        |
| 子网 IP:                       | 172.16.30.0         |        |
| 子网掩码:                        | 255.255.255.0       |        |
| 起始 IP 地址 <mark>(S</mark> ):  | 172.16.30.1         |        |
| 结束 IP 地址 <b>(</b> <u></u> ): | 172 . 16 . 30 . 253 |        |
| 广播地址:                        | 172.16.30.255       |        |
|                              | 天: 小时: 分钟:          |        |
| 默认租用时间(D):                   |                     | ▲<br>▼ |
| 最长租用时间( <u>M</u> ):          |                     | ▲<br>▼ |
|                              | 确定 取消 帮助            |        |

| NAT 设置                                                                                                    | × |
|----------------------------------------------------------------------------------------------------|---|
| 网络: vmnet8<br>子网 IP: 172.16.30.0<br>子网掩码: 255.255.255.0<br>网关 IP(C): 172.16.30.254<br>端口转发(E)              |   |
| 主机端口 类型 虚拟机 IP 地址 描述 描述 添加(A) 移除(R) 属性(P)                                                                  |   |
| 高级<br>✓ 允许活动的 FTP(I)<br>✓ 允许任何组织唯一标识符(Q)<br>UDP 超时(以秒为单位)(U): 30<br>●<br>配置端口(C): 0                        |   |
| □ 启用 IPv6(E)<br>IPv6 前缀( <u>6</u> ): fd15:4ba5:5a2b:1008::/64<br>DNS 设置( <u>D</u> ) NetBIOS 设置( <u>N</u> ) |   |
| 确定 取消 帮助                                                                                                   |   |

上图中, "网关 IP" 其实是 DHCP 分配的网段的网关, 就是虚拟交换机的管理 IP 了。只要是 和 DHCP 分配的网段相同就行了。然后在上一步骤的 DHCP 设置里把该 IP 排除外就行。 在 NAT 设置里点击 "DNS 设置", 配置虚拟机的 DNS 如下图:

| 策略(Y)・                            | 顺序                   | ×                  |     |      |
|-----------------------------------|----------------------|--------------------|-----|------|
| <sup>乘</sup> ···(王)·<br>超时(秒)(王): | 2                    |                    |     | 描述   |
| 重试次数( <u>R</u> ):                 | 3                    | •                  | 1   |      |
| DNS 服务器                           | A.                   | <del>1 1.</del>    |     |      |
| 首选 DNS 月                          | 服务器( <u>P</u> ): 1   | 14 . 114 . 114 . 1 | 114 |      |
| 备用 DNS 月                          | 服务器 <mark>1</mark> : | 8.8.8.             | 8). | 移除(R |
| 备用 DNS 月                          | 服务器 <u>2</u> :       |                    |     |      |
| 确定                                | 取消                   | 当 帮日               | ħ   |      |
| LIDD #ABJ(PUR)                    | 为单位)(U):             | 30                 |     |      |
| ODF JEIN (17/19                   | -                    |                    |     |      |

NAT 设置

这就已经配好了,但是我们还没有给 NAT 模式指定要连到宿主机的哪块网卡上呢,它没有这个选择,默认就和桥接模式下的宿主机的网卡相连(桥接模式那里我们是桥接到了 Wireless-AC3160 网卡上)

2018/9/2

网络适配器: NAT 虚拟机软件的网络连接已经连上了,是 NAT 模式。

看一下虚拟机获取到了 IP 地址没 (前提是虚拟机的网卡要设成自动获取 IP)

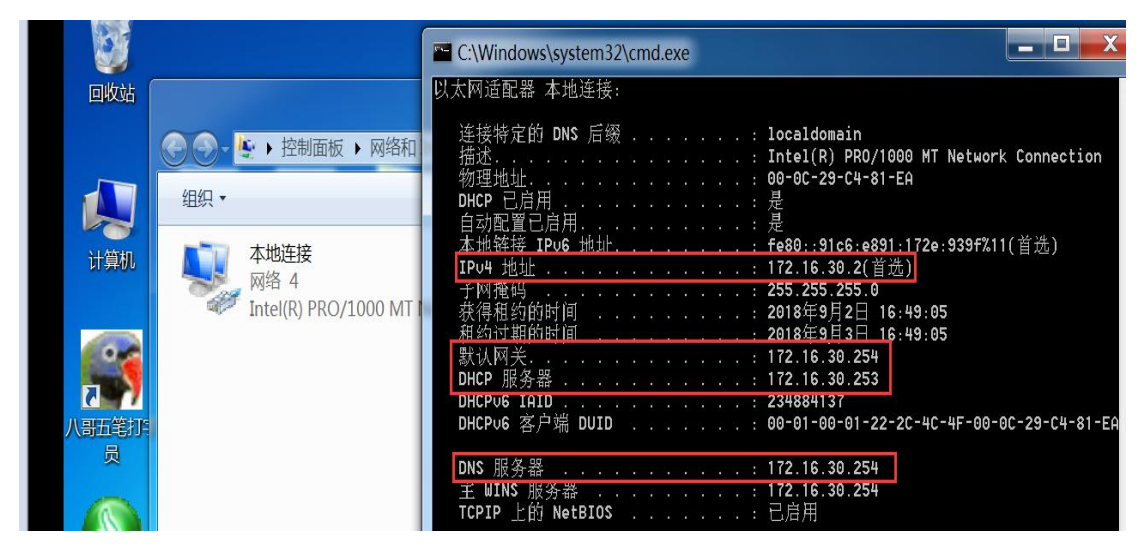

地址是拿到了,子网掩码也正确,默认网关和我们之前设置的一样。虚拟 DHCP 服务器的 IP 我们之前没有设置,看来是它自动分配了一个 IP 给自己。奇怪的是 DNS 服务器我们之前设置 的是 114.114.114.114,结果它分配的是默认网关的 IP。看来是配置没有生效。不生效也没 关系,因为它转换成宿主机的网卡 IP 后,宿主机的网卡上有 DNS 服务器的 IP。

我们现在只开启了一台虚拟机,DHCP分配的起始 IP 是 172.16.30.1,然而虚拟机获取的是 172.16.30.2,那个 172.16.30.1 分配给谁了?

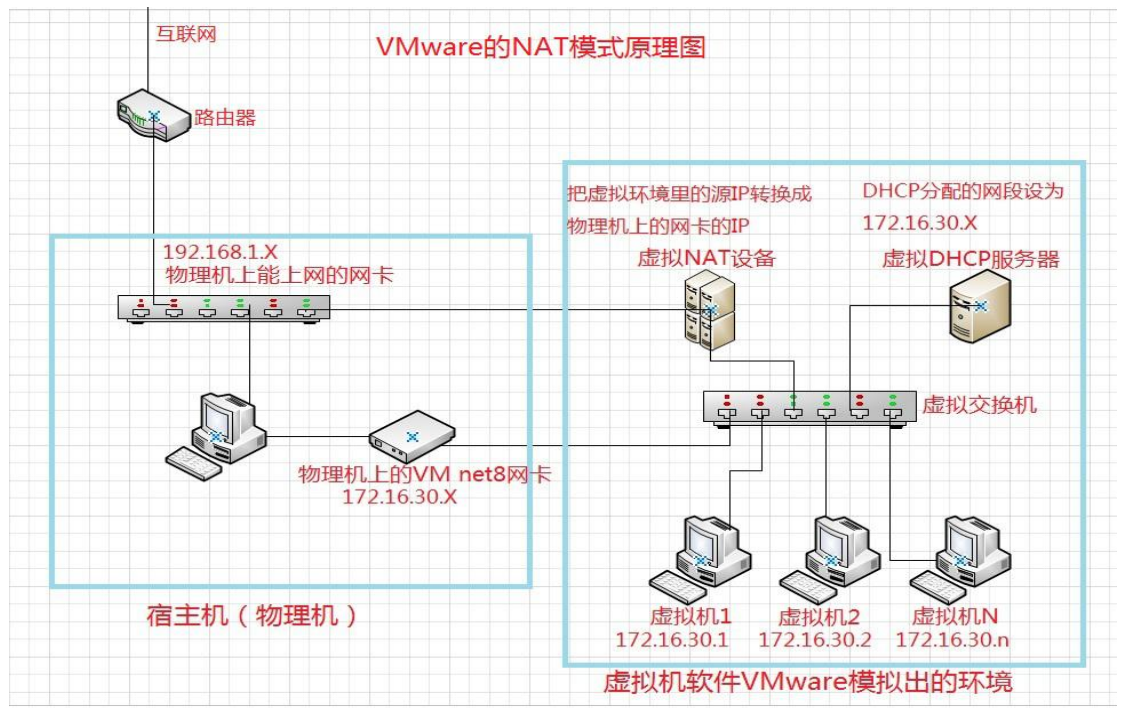

我们再看一下 NAT 模式的原理图

原来宿主机上还有一块网卡连上了虚拟环境里的虚拟交换机,所以虚拟 DHCP 服务器把 172.16.30.1 的 IP 分配给它了(VMware Network Adapter VMnet8 这块网卡) 从上图来看,要想让虚拟环境里的虚拟机能上互联网,只要和一块宿主机的网卡相连就行了, 为什么还要连接 VM net8 这块网卡呢?

因为 VMnet8 这块网卡不是用来让虚拟机上网的,而是让宿主机和虚拟机之间通信的。现在让宿主机和虚拟机互 ping 一下,是可以通的。(要关闭防火墙功能)

来自 172.16.30.1 的回复: 字节=32 时间<1ms TTL=64

如果在宿主机上禁用了 VMnet8 这块网卡,虚拟机是可以上互联网的,但宿主机就不能和虚 拟环境里的虚拟机通信了。

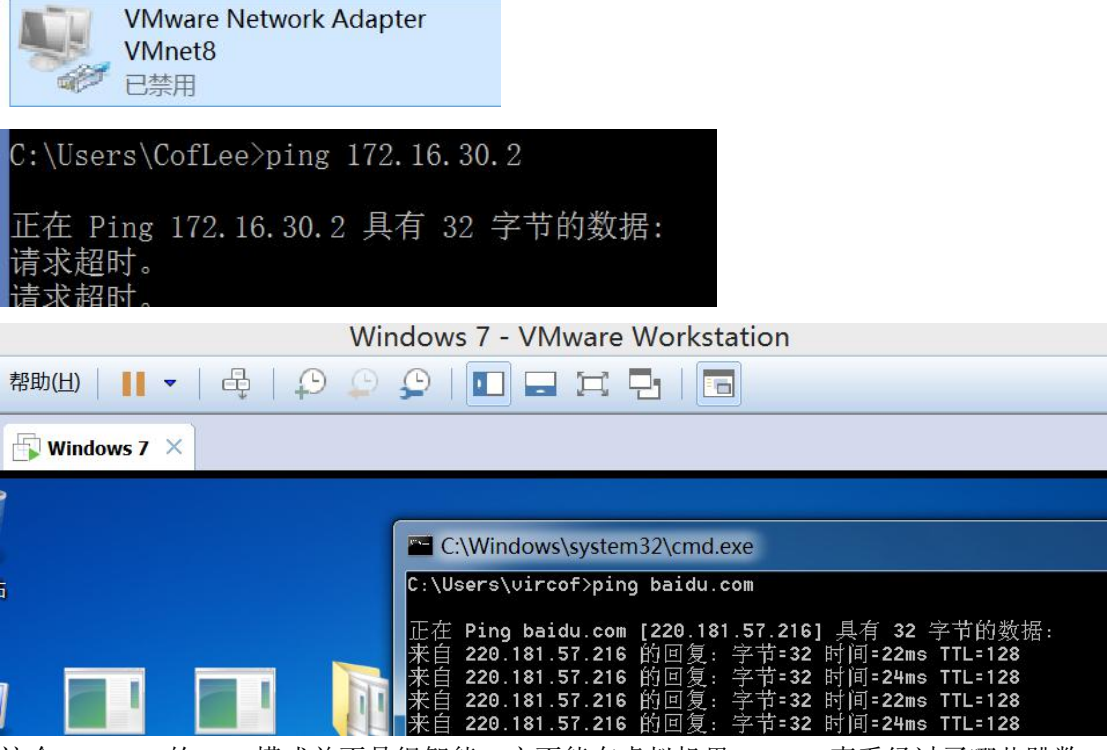

这个 VMware 的 NAT 模式并不是很智能,它不能在虚拟机里 tracert 查看经过了哪些跳数, TTL 也都是 128.

能与互联网通信就行了。

## 仅主机模式

仅主机模式是指把宿主机上的 VMnet1 这块网卡和虚拟环境里的虚拟交换机连在一起了,它 们只要是同一个网段的 IP 就能通信。因为宿主机只是普通的 PC,它的网卡收到数据包后是 不会再进行转发了,所以仅主机模式下,虚拟环境里的虚拟机是上不了互联网的。 原理图如下:

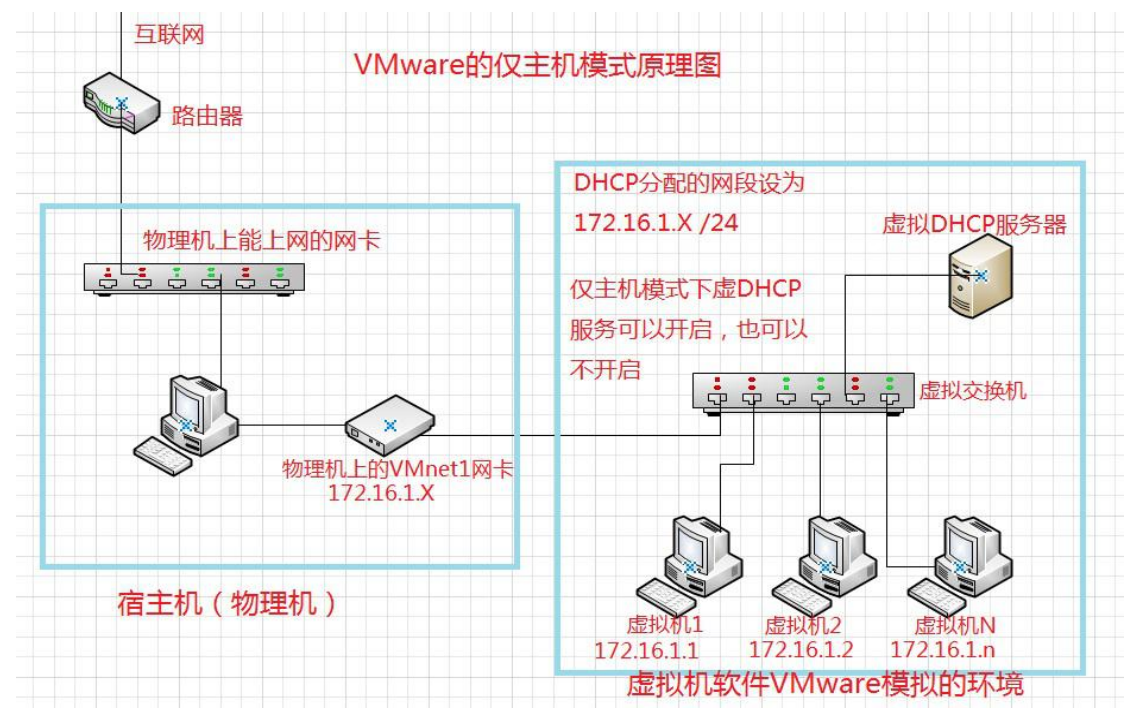

在 NAT 模式下是一定要配置 DHCP 服务的,但在仅主机模式下可以不开启 DHCP 服务,也可以开启。

首先在虚拟机设置里选择"仅主机模式"

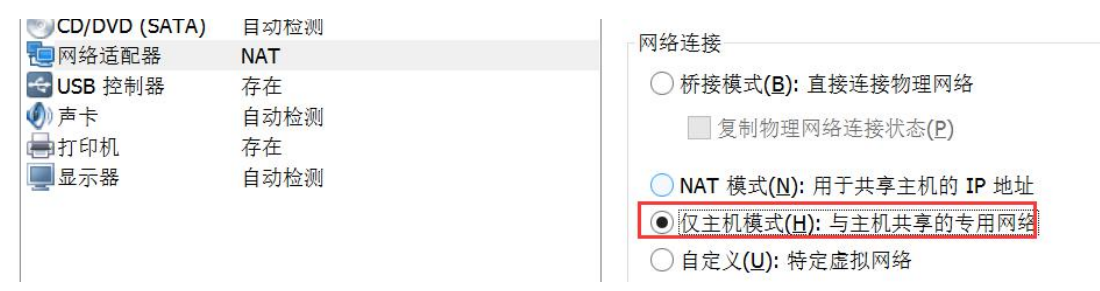

点击确认后,在虚拟网络编辑器里点"更改设置"

| @                                                             |                                        | 虚拟网                                                      | 络编辑器                  |           | ×                     |
|---------------------------------------------------------------|----------------------------------------|----------------------------------------------------------|-----------------------|-----------|-----------------------|
| 名称<br>VMnet0                                                  | 类型<br>桥接模式                             | 外部连接<br>Intel(R) Dual Band Wireless-A                    | 主机连接<br>-<br>口 选择     | DHCP<br>- | 子网地址                  |
| VMnet8                                                        | NAT 模式                                 | NAT 模式                                                   | 已连接<br>已连接            | 已启用       | 172.16.30.0           |
| -VMnet 信.<br>○ 桥接根<br>桥接                                      | 息<br>莫式(将虚拟机<br>到 <b>(工):</b> Intel(F  | 直接连接到外部网络 <b>)(B)</b><br>R) Dual Band Wireless-AC 3160   |                       | 添加        | 网络(E) 移除网络(Q)         |
| ○ NAT :<br>● 仅主标                                              | 模式(与虚拟机<br>几模式(在专用                     | L共享主机的 IP 地址 <b>)(№)</b><br>网络内连接虚拟机 <b>)(</b> H)        |                       |           | NAT 设置( <u>S</u> )    |
| <ul> <li>✓ 将主机</li> <li>主机</li> <li>使用<sup>2</sup></li> </ul> | 几虚拟适配器道<br>虚拟适配器名<br>本地 DHCP 服         | 主接到此网络(V) 是指利称: VMware 网络适配器 VMnet1<br>务将 IP 地址分配给虚拟机(D) | 印宿主机的                 | 句VMnet1这  | 5 块网卡相连<br>DHCP 设置(2) |
| 子网 IP (<br>还原默认道                                              | <u>I</u> ): 192 . 16<br>段置( <u>R</u> ) | 8.33. 0 子网掩码( <u>M</u> ): [                              | 255 . 255 . 255<br>确定 | . 0       | 应用(A) 帮助              |

不开启虚拟 DHCP 服务器的话,就不勾选"使用本地 DHCP 服务将 IP 地址分配给虚拟机" 如果想开启的话,就勾选,然后按 NAT 模式下的配置来。不过仅主机模式下的 DHCP 不能给 虚拟机分配默认网关,且虚拟 DHCP 服务器也不给 VMnet1 这块网卡分配地址。 本例中不开启 DHCP 服务。

| 网络适配器:仅主机模式 虚拟机软件的网络连接连上了,我们到虚拟机里给它手动配一个 II  |
|----------------------------------------------|
| 七如 <b>192.168.20.1/24</b>                    |
| Δ)选项卡(I)帮助(L)     ▼   尋   卆 ♀ ♀   II 🖬 🖬 🗐 🔚 |
|                                              |

| □ 主页 ×                       | ×                              |                                  |
|------------------------------|--------------------------------|----------------------------------|
|                              | ▶ 网络和 Internet ▶ 网络连接          | •                                |
| 组织 大学生                       | Internet 协议版本 4 (TCP/IPv4) /   | 属性 ? — X — )                     |
| ──                           | 常规                             |                                  |
| 网络<br>连接时使用:                 | 如果网络支持此功能,则可以<br>您需要从网络系统管理员处获 | 获取自动指派的 IP 设置。否则,<br>得适当的 IP 设置。 |
| Tuter(k) ri                  | ◎ 自动获得 IP 地址( <u>0</u> )       |                                  |
|                              | ● 使用下面的 IP 地址(S):              |                                  |
| 此连接使用下列项                     | IP 地址( <u>I</u> ):             | 192 .168 . 20 . 1                |
| Microsoft                    | 子网掩码( <u>U</u> ):              | <b>255</b> . 255 . 255 . 0       |
| ☑ ➡ QoS 数据包<br>☑ ➡ Microsoft | 默认网关(D):                       | · · ·                            |
| V _ Internet t               | 4                              |                                  |

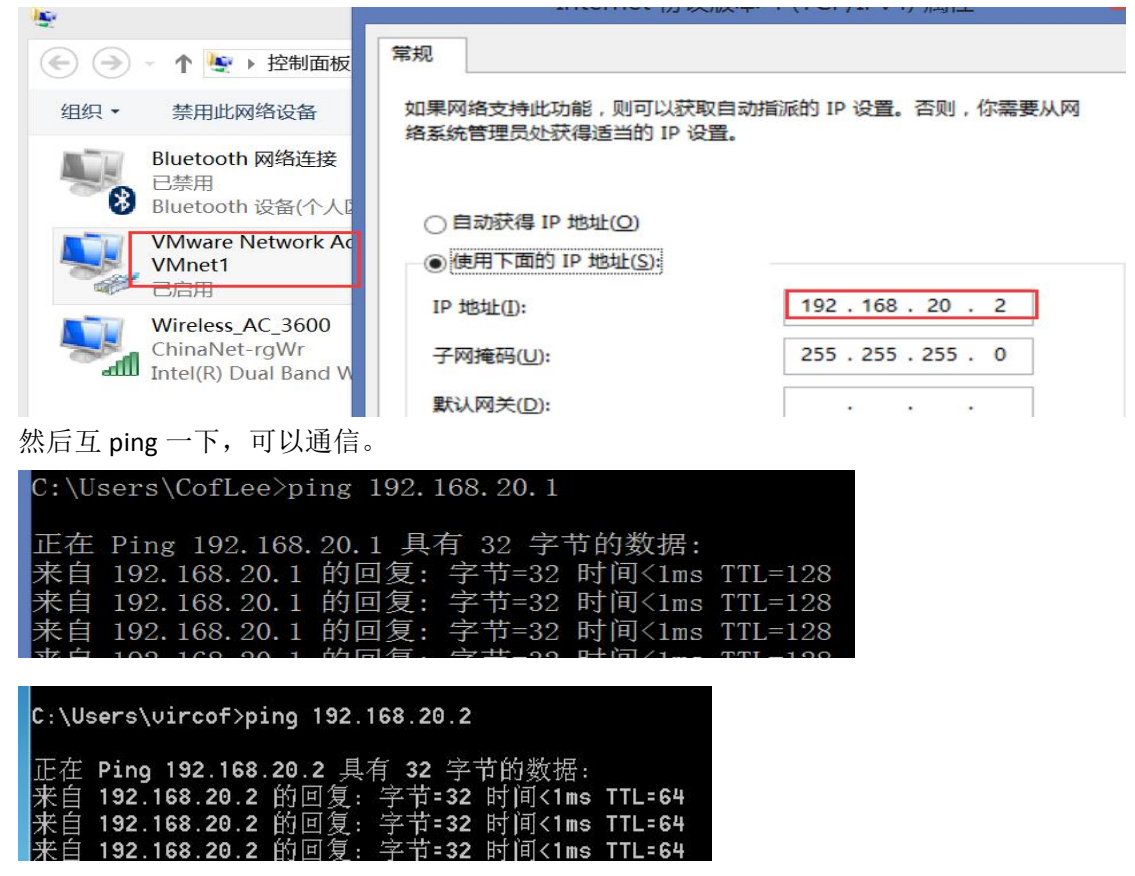

然后宿主机上的 VMnet1 这块网卡设成同一个网段的,比如 192.168.20.2/24

**仅主机模式**下,虚拟机是不是真的没办法上互联网了呢?

我们想想办法,

把宿主机上能上互联网的网卡共享给 VMnet1 这块网卡就行了。打开能上网的网卡的属性框

| C:                                                  | Wireless_AC_3600 属性                 |
|-----------------------------------------------------|-------------------------------------|
| 正来来来                                                | 网络共享                                |
|                                                     | Internet 连接共享                       |
| ← → ↑ 💽 ▶ 控制                                        | ✓ 允许其他网络用户通过此计算机的 Internet 连接来连接(N) |
| 组织▼ 连接到 禁                                           | 家庭网络连接(出):                          |
| Bluetooth 网络道<br>已禁用<br>Bluetooth 设备(               | 请选一个专用网络连接 ✓                        |
| VMware Netwo<br>VMnet1<br>已启用                       | 设置( <u>G</u> )                      |
| Wireless_AC_36<br>ChinaNet-rgWi<br>Intel(R) Dual Ba |                                     |

上图中点击"共享"选项卡,勾选"允许其他网络用户通过此计算机的 Internet 连接来连接"一块能上网的网卡只能共享给其他另一块网卡,所以如果有多块网卡,是要再选择"家庭网络连接",选择要共享给的网卡,这里把无线网卡的网络共享给 VMnet1 这块网卡。

| Ū.                          | Wireless_AC_3600 属性          |
|-----------------------------|------------------------------|
| 网络共享                        |                              |
| - Internet <mark>连接共</mark> | 享                            |
| ✓ 允许其他网络                    | 各用户通过此计算机的 Internet 连接来连接(N) |
| 家庭网络连                       | ·接( <u>H</u> ):              |
| 请选一个专                       | ₹用网络连接 >                     |
| 请选一个专                       | 同网络连接                        |
| ✓ 5 VMware I                | Network Adapter VMnet1       |
| VMware I                    | Network Adapter VMnet8       |
|                             |                              |
|                             | 设置( <u>G</u> )               |

弹出以下提示,LAN 适配器是指要共享给的那块网卡(VMnet1),它的 IP 地址会被设置为 192.168.137.1

|                                                                              | 本地网络                                                          | ×                                          |
|------------------------------------------------------------------------------|---------------------------------------------------------------|--------------------------------------------|
| internet 连接共享被启用<br>192.168.137.1。计算机<br>这些计算机有静态 IP 地址<br>确定要启用 Internet 连持 | 时,你的 LAN 适配器将被设置<br>可能会失去与网络上其他计算机<br>业,你应该将它们设置成自动逐<br>接共享吗? | 置成使用 IP 地址<br>几的连接。如果<br>茨取 IP 地址。你        |
|                                                                              | 一是①                                                           | 否(N)                                       |
| Bluetooth 设备(个人区域网)<br>VMware Network Adapter<br>VMnet1<br>已启用               | IP 地址[]:<br>子网掩码( <u>U</u> ):                                 | 192 . 168 . 137 . 1<br>255 . 255 . 255 . 0 |
| Miroloce AC 3600                                                             | 野江図茶のど                                                        |                                            |

| 组织 •     | 禁用此网                        | 57 Z            | Internet 协议版本 4 (TCP/IPv4)                                                                                       | 属性                                                               |  |  |
|----------|-----------------------------|-----------------|----------------------------------------------------------------------------------------------------|------------------------------------------------------------------|--|--|
| <b>N</b> | 本地连接<br>网络 5<br>Intel(R) PR | <b>网</b> :<br>注 | 常规<br>如果网络支持此功能,则可以获取自动指派的 IP 设置。否则,<br>您需要从网络系统管理员处获得适当的 IP 设置。                                                 |                                                                  |  |  |
|          |                             | μ               | <ul> <li>自动获得 IP 地址(Q)</li> <li>使用下面的 IP 地址(S)</li> <li>IP 地址(I):</li> <li>子网掩码(U):</li> <li>默认网关(D):</li> </ul> | :<br>192 .168 .137 . 2<br>255 .255 .255 . 0<br>192 .168 .137 . 1 |  |  |
|          |                             |                 | <ul> <li>自动获得 DNS 服务器地</li> <li>使用下面的 DNS 服务器</li> <li>首选 DNS 服务器(P):</li> </ul>                                 | 址( <u>B</u> )<br>地址( <u>E</u> ):<br>192 .168 .137 . 1            |  |  |

这样仅主机模式下的虚拟机也能上互联网了,它的原理和 NAT 是一样的,只不过不是在 VMware 这个软件里的虚拟环境里进行 NAT 转换,而是在宿主机的 Windows 系统下进行源 NAT 转换,而且这个 NAT 转换比 VMware 虚拟机环境里的 NAT 转换要智能一点,虚拟机里能 tracert 查看经过了哪些跳数,且 DNS 服务器可以设成 除网关以外的 DNS 服务器 IP。

|                               | Windo        | ws 7 - VI              | Mware V            | Vorkst       | ation                                |
|-------------------------------|--------------|------------------------|--------------------|--------------|--------------------------------------|
| ₹① 帮助(出)   🚺 🔻   🖧   🖓        | Q Q          |                        |                    |              | 1                                    |
| × 🔂 Windows 7 ×               |              |                        |                    |              |                                      |
| ● Let ● 控制面板 ● 网络和 Internet   | C:\          | Windows\s              | ystem32\c          | md.exe       |                                      |
| 织 ▼ 禁用此网络设备 诊断这个:             | C:\Us        | ers∖vircof             | >tracert           | 114.114      | .114.114                             |
| 本地连接 网络 5                     | 通过量<br>到 pul | 复多 30 个路<br>plic1.114d | 夭点跟踪<br>Ins.com [1 | 114.114.     | 114.114] 的路由:                        |
| Intel(R) PRO/1000 MT Networ   | . 1<br>2     | <1 毫秒<br>×             | ×<br>×             | <1 毫<br>×    | 秒 cofleePC [192.168.137.1]<br>请求超时。  |
|                               | 3<br>4       | 1 ms<br>12 ms          | 1 ms<br>4 ms       | 3 ms<br>4 ms | HS8145C [192.168.1.1]<br>119.96.60.1 |
|                               | 5            | 6 ms<br>5 ms           | 7 ms<br>4 ms       | 6 ms<br>6 ms | 111.175.210.85<br>^C                 |
| C:\Users\vircof≻ping 114.114. | 114.114      |                        |                    |              |                                      |
| 工 左 15:2-2 440 440 440 440 目者 | · ==         | -++- 신신 사산 -+ 문        |                    |              |                                      |

来自 114.114.114.114 的回复: 字节=32 时间=15ms TTL=83 来自 114.114.114.114 的回复: 字节=32 时间=14ms TTL=92 来自 114.114.114.114 的回复: 字节=32 时间=14ms TTL=72 来自 114.114.114.114 的回复: 字节=32 时间=14ms TTL=82

作者:李茂福 2018-09-02